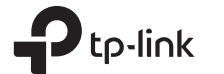

#### Türkçe

#### Not: Görseller, gerçek ürününüzden farklı olabilir.

### Ağ topolojisi

GPON AP için tipik bir ağ topolojisi aşağıda gösterilmiştir.

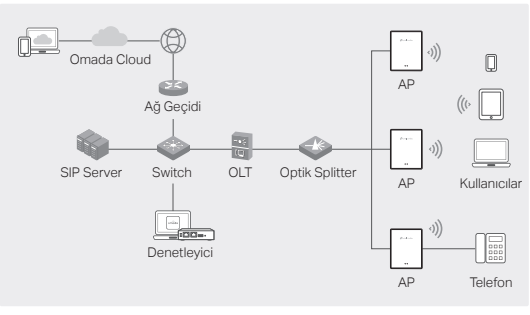

# Installation Guide

#### **GPON Access Point**

### Donanım Bağlantıları

Donanımı sağlanan aksesuarlara göre bağlayın.

Not: Aksesuarlar ve işlemler modele göre değişebilir. Ayrıntılar için ürün kılavuzuna bakın.

- Toz önleyici fişi çıkarın ve optik fiberinizi AP'nin GPON Bağlantı Noktasına bağlayın. Fazla fiberi cihazın arkasına yönlendirin.
- 2. Telefonunuzu AP'nin FXS bağlantı noktasına bağlayın. Telefon hizmetine ihtiyacınız yoksa bu adımı atlayın.
- 3. AP'yi güce bağlayın.
- AP'nin bir Güç bağlantı noktası varsa, AP'yi güç adaptörüyle güç prizinize bağlayın.
- AP'nin AC Güç Girişi bağlantı noktası varsa, AP'yi kablo ucu terminalleriyle AC güç kablonuza bağlayın.

Uyarı: Ürün sadece uzman kişiler tarafından kurulabilir!

#### Donanım Kurulumu

AP'yi sağlanan aksesuarlara göre kurun. AP'niz birden fazla kurulum seçeneğini destekliyorsa, ihtiyaçlarınıza göre birini seçebilirsiniz.

**Not:** Aksesuarlar ve işlemler modele göre değişebilir. Ayrıntılar için ürün kılavuzuna bakın.

#### Seçenek 1: Masaüstü Montajı

1. Çok fonksiyonlu tabanı AP'ye takın.

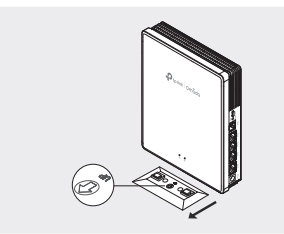

 AP'yi çocukların erişemeyeceği yatay bir yüzeye (masaüstü veya raf gibi) dikey olarak yerleştirin.

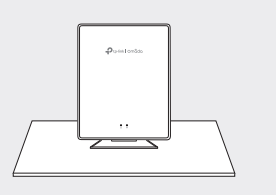

#### Seçenek 2: Duvara Montaj

1. Çok fonksiyonlu tabanı vidalarla doğru yönde duvara sabitleyin.

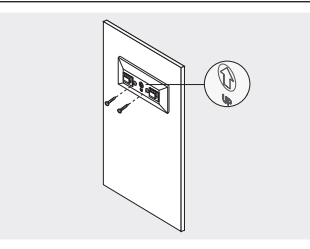

#### AP'yi tabana takın.

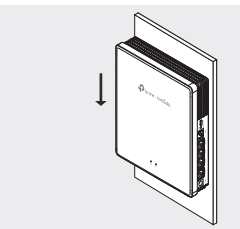

#### Seçenek 3: Bağlantı Kutusu Montajı

1. Montaj braketini vidalarla doğru yönde bir bağlantı kutusuna sabitleyin.

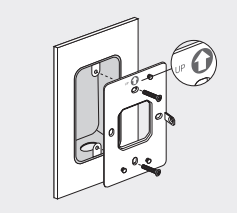

 AP'yi brakete takın. Bazı modellerde ürünü vida ile daha fazla sabitlemek için bir vida deliği olabilir.

Türkçe

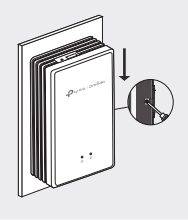

# Yazılım Yapılandırması

#### Seçenek 1: Tekli Yapılandırma

- 1. Cihazınızı varsayılan SSID'lerini kullanarak bir AP'ye bağlayın.
- Bir web tarayıcısı başlatın ve http://tplinkeap.net adresini ziyaret edin. Oturum açmak için hem Kullanıcı Adı hem de Parola için admin kullanın.
- 3. AP'yi yapılandırmak için web talimatlarını izleyin. GPON AP'yi kaydetmeniz ve temel ayarları yapılandırmanız gerekir.

#### Seçenek 2: Denetleyici üzerinden Toplu Yapılandırma

- 1. https://www.tp-link.com adresinden bir Denetleyici edinin veya satış personeliyle iletişime geçin.
- 2. Denetleyiciyi başlatın ve birincil kablosuz ağ oluşturmak için yapılandırma sihirbazını izleyin.
- Denetleyici yönetim arayüzünde AP'leri kabul edin. GPON AP'leri kaydetmeniz ve temel ayarları yapılandırmanız gerekir.

#### العربية

**ملاحظة:** قد تختلف الصور عن منتجك الفعلى.

# طبولوجيا الشبكة

يتم عرض هيكل الشبكة النموذجي لـ GPON AP أدناه.

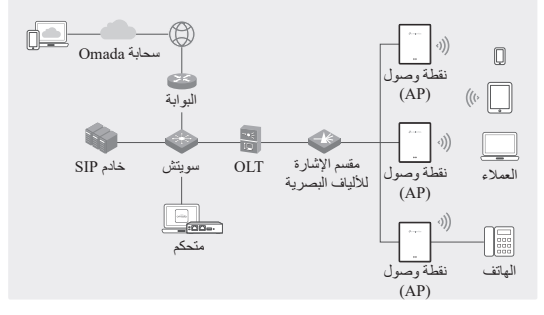

# توصيل الأجهزة

قم بتوصيل الأجهزة بناءً على الملحقات المتوفرة.

- **ملحوظة:** قد تختلف الملحقات وعمليات التشغيل حسب الطراز. للحصول على التفاصيل، راجع دليل المنتج
- 1. قم بإز الة القابس المضاد للغبار ، وقم بتوصيل الألياف الضوئية بمنفذ GPON الخاص بنقطة الوصول. قم بتوجيه الألياف الزائدة خلف الجهاز .
- 2. قم بتوصيل هاتفك بمنفذ FXS الخاص بنقطة الوصول AP. إذا لم تكن بحاجة إلى خدمة الهاتف، فتخط هذه الخطوة.
  - قم بتوصيل نقطة الوصول AP بالطاقة.
  - إذا كانت نقطة الوصول تحتوى على منفذ طاقة، فقم بتوصيل نقطة الوصول بمقبس الطاقة الخاص بك باستخدام محول الطاقة.
  - إذا كانت نقطة الوصول تحتوى على منفذ إدخال طاقة تيار متر دد، فقم بتوصيل نقطة الوصول بكابل طاقة التيار المتردد الخاص بك باستخدام أطر اف طر فية للسلك.
    - تحذير: لا يمكن تركيب المنتج إلا بواسطة شخص ماهر!

#### العربية

# تركيب الأجهزة

قم بتثبيت نقطة الوصول بناءً على الملحقات المتوفرة. إذا كانت نقطة الوصول لديك تدعم خيارات تثبيت متعددة، فيمكنك اختيار واحد وفقًا لاحتياجاتك. ملحوظة: قد تختلف الملحقات وعمليات التشغيل حسب الطراز. للحصول على التفاصيل، راجع دليل المنتج.

## الخيار 1: تركيب سطح المكتب

قم بتوصيل القاعدة متعددة الوظائف بنقطة الوصول.

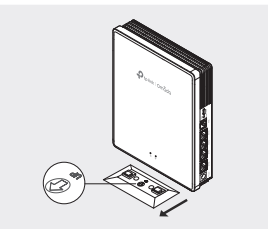

 ضع نقطة الوصول عموديًا على سطح أفقي (مثل سطح المكتب أو الرف) بعيدًا عن متناول الأطفال.

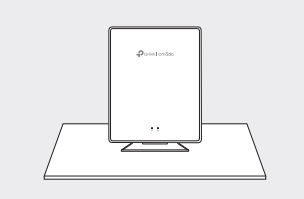

الخيار 2: التثبيت على الحائط

1. قم بتثبيت القاعدة متعددة الوظائف على الحائط في الاتجاه الصحيح باستخدام

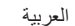

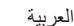

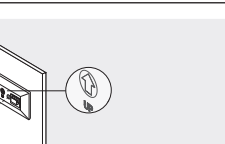

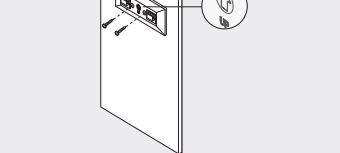

2. قم بتوصيل نقطة الوصول AP بالقاعدة.

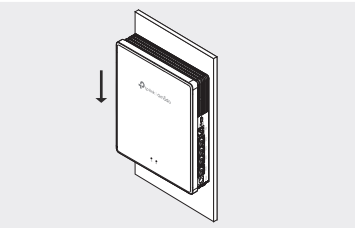

الخيار 3: تركيب صندوق التوصيل قم بتثبيت شريحة التثبيت في صندوق التوصيل في الاتجاه الصحيح باستخدام

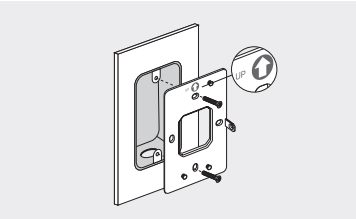

2. قم بإرفاق نقطة الوصول AP بالمثبت. قد تحتوي بعض الطرز على فتحة

### العربية

لولبية لزيادة تأمين المنتج عبر المسمار.

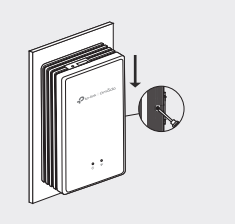

# إعداد البرمجيات

- الخيار 1: التكوين المستقل
- قم بتوصيل جهازك بنقطة الوصول باستخدام معرفات SSID الافتراضية الخاصة به
- 2. قم بتشغيل متصفح الويب وقم بزيارة http://tplinkeap.net. استخدم admin لكل من اسم المستخدم وكلمة المرور لتسجيل الدخول.
- 3. اتبع تعليمات الويب لتكوين نقطة الوصول. تحتاج إلى تسجيل GPON AP وتكوين الإعدادات الأساسية.

#### الخيار 2: تكوين دفعة خلال المتحكم

- 1. احصل على وحدة التحكم من https://www.tp-link.com أو اتصل بموظفي المبيعات.
- قم بتشغيل وحدة التحكم واتبع معالج التكوين لإنشاء شبكة لاسلكية أساسية. اعتماد نقاط الوصول في واجهة إدارة وحدة التحكم. تحتاج إلى تسجيل نقاط. وصول GPON وتكوين الإعدادات الأساسية.

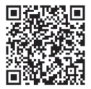

For technical support, the user guide and other information, please visit https://www.tp-link.com/support/?type=smb, or simply scan the QR code.